# **Moab** Quick Start Guide 9.1.3

April 2021

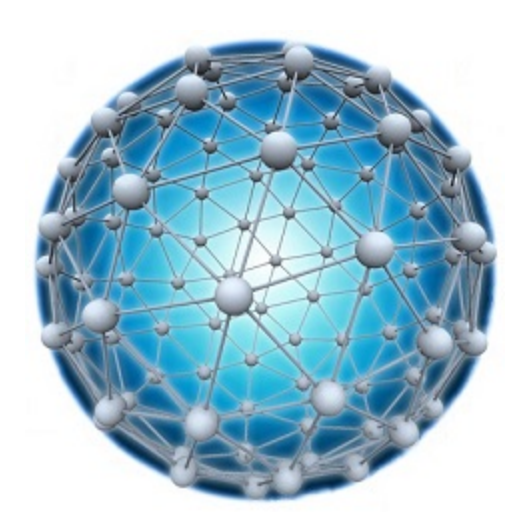

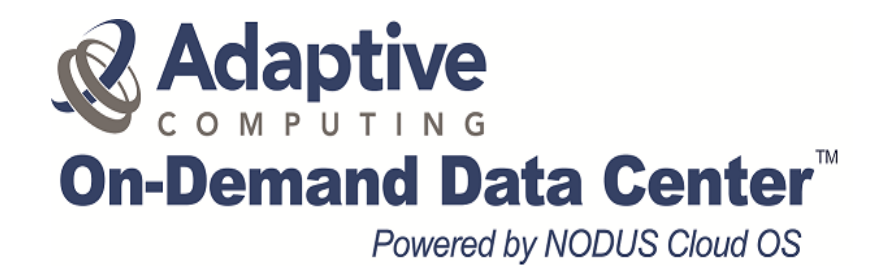

## **Legal Notices**

Copyright © 2020, 2021. Adaptive Computing Enterprises, Inc. All rights reserved.

This documentation and related software are provided under a license agreement containing restrictions on use and disclosure and are protected by intellectual property laws. Except as expressly permitted in your license agreement or allowed by law, you may not use, copy, reproduce, translate, broadcast, modify, license, transmit, distribute, exhibit, perform, publish, or display any part, in any form, or by any means. Reverse engineering, disassembly, or decompilation of this software, unless required by law for interoperability, is prohibited.

This documentation and related software may provide access to or information about content, products, and services from third-parties. Adaptive Computing is not responsible for and expressly disclaims all warranties of any kind with respect to third-party content, products, and services unless otherwise set forth in an applicable agreement between you and Adaptive Computing. Adaptive Computing will not be responsible for any loss, costs, or damages incurred due to your access to or use of third-party content, products, or services, except as set forth in an applicable agreement between you and Adaptive Computing.

Adaptive Computing, Moab®, Moab HPC Suite, Moab Viewpoint, Moab Wide Area Grid, NODUS Cloud OS<sup>™</sup>, and other Adaptive Computing products are either registered trademarks or trademarks of Adaptive Computing Enterprises, Inc. The Adaptive Computing logo is a trademark of Adaptive Computing Enterprises, Inc. All other company and product names may be trademarks of their respective companies.

The information contained herein is subject to change without notice and is not warranted to be error free. If you find any errors, please report them to us in writing.

Adaptive Computing Enterprises, Inc. 1100 5th Avenue South, Suite #201 Naples, FL 34102 +1 (239) 330-6093 www.adaptivecomputing.com

# **Chapter 1: Moab Installation**

This chapter provides information about installing Moab.

| In tl | his chapter:            |     |
|-------|-------------------------|-----|
| 1.1   | Moab Prerequisites      | . 3 |
| 1.2   | Moab Installation Steps | . 4 |

## **1.1 Moab Prerequisites**

We will be using the Moab Automated Installer for the Moab install process. In this case, the Automated Installer is used in an environment where the Moab server has internet access, as there are packages required from the internet that are installed as part of the installation process. There is an Offline Automated Installer option available, but we recommend using a Moab server, which has internet access. If you follow the Offline option, you need to download the required packages from a server that has internet access, making sure the server that has internet access is running the same OS as where Moab is being installed. Then the downloaded packages will have to be built into a tarball and copied to the server where Moab is being installed on the Offline server. There are also specific steps that then need to be followed when following this option. Completing the steps below will ensure that you are ready to install Moab, avoiding missing known configuration steps using the Moab Automated Installer.

Note: All steps must be run as root.

- **1.** If the server where Moab will be installed has been provisioned with the minimum required updates (RPMs), run **sudo yum update -y**.
- **2.** Install the SSH key by running **ssh-keygen -t rsa** (using the default setting is okay for this install).
- 3. Copy and give the correct authority to rsa.pub by running cp ~/.ssh/id\_rsa.pub ~/.ssh/authorized\_keys, followed by chmod 600 ~/.ssh/authorized\_keys.
- 4. Copy id\_rsa from your home directory to the root directory by running cp id\_rsa /root/.ssh/id\_rsa.
- **5.** Check that the commands **hostname** and **hostname -f** provide the same exact hostname. On the first screen of the Automated Installer, the FQDN (hostname) is required.
- 6. Ping your Host Name and add the displayed IP address to your etc hosts file as <ip\_address> <hostname>.

# **1.2 Moab Installation Steps**

In this chapter, the installation of Moab is based on the Red Hat 7 OS. When running the Automated Installer, you must be logged in to the Moab server as root before starting the shell, or it will not complete successfully. In the following steps, replace x.x.x with the current Moab release (e.g., 1.0.0).

- **1.** Log in and copy the Moab installation file **moab-hpc-suite-x.x.x.tar.gz** (provided by Adaptive Computing) to the user account.
- 2. Extract the file using the command tar xfz moab-hpc-suite-x.x.x.tar.gz.
- **3.** Change directory to the untarred directory using the command **cd moab-hpc-suite**-**x.x.x**.
- 4. Change directory to the installer directory using the command cd automated-installer.
- 5. Launch the Automated Installer using the command ./automated-installer.sh webui.

After the Automated Installer has loaded the files and packages, a message shows that the user interface is available and provides the host and the port information for the user interface, for example:

#### Notes:

• The Automated Installer must be active on the deployment host. If you terminate the Automated Installer process before you have completed user interface tasks, you will have to relaunch the Automated Installer process. You can then reaccess the user

interface and finish the installation. The Automated Installer interface is available at http://127.0.0.1:7443 if you use this interface on the Moab server itself. This procedure requires a web browser that can access the same network where the Automated Installer deployment server runs.

- Follow the Automated Installer interface screens and complete each section, making sure you record your username and password for later reference. Depending on your system, the installation may take upwards of 1 hour to complete.
- The user interface has tooltips to aid you in the installation process. Hover over a field name to view information about the field.
- For additional information about the Automated Installer, see the following documents for your operating system:
  - Red Hat 6-based systems (see the link below)
  - Red Hat 7-based systems (see the link below)
  - SUSE 12-based systems (see the link below)

Moab HPC Suite Installation and Configuration Guide (Adaptive Computing Support Portal / Product Documentation / Moab HPC Suite)

**6.** Using a web browser, navigate to the user interface (this is the host and port information obtained when you launched the Automated Installer).

#### HOME

The home page displays the **Component Selection**:

| HOME                | CONFIGURATION | SUMMARY           | PREFLIGHT    | INSTALL | LICENSING | POSTFLIGHT | FINISHED |
|---------------------|---------------|-------------------|--------------|---------|-----------|------------|----------|
| Component Selection |               | - Select Resource | re Manager - |         |           |            |          |
|                     |               |                   |              |         |           |            |          |
|                     |               |                   | A Se         | aptive  |           |            |          |

**7.** From the **Resource Manager** drop-down, select the resource manager that you want to use:

| OME                                                                     | CONFIGURATION                                                                                             | SUMMARY                                     | PREFLIGHT                                    | INSTALL                | LICENSING                 | POSTFLIGHT                       | FINISHE          |  |  |
|-------------------------------------------------------------------------|----------------------------------------------------------------------------------------------------|---------------------------------------------|----------------------------------------------|------------------------|---------------------------|----------------------------------|------------------|--|--|
|                                                                         | _                                                                                                    |                                             |                                              |                        |                           |                                  |                  |  |  |
| Compoi<br>Resource M                                                    | nent Selection                                                                                            | Torque                                      |                                              |                        |                           |                                  | •                |  |  |
| Components*<br>Head Node Count*                                         |                                                                                                    | Moab + Torqu                                | e + Viewpoint                                |                        |                           |                                  | •                |  |  |
|                                                                         |                                                                                                    | Head Node + 2 Support Nodes + Compute Nodes |                                              |                        |                           |                                  |                  |  |  |
|                                                                         | Head Node                                                                                                 |                                             | Support Node                                 | 1 Supp                 | oort Node 2               | Compute N                        | odes             |  |  |
|                                                                         | 1                                                                                                    |                                             | Servi                                        | ces                    |                           |                                  |                  |  |  |
| <ul> <li>Mo</li> <li>Mo</li> <li>Mo</li> <li>Rej</li> <li>Mo</li> </ul> | oab Workload Manage<br>oab Accounting Manag<br>oab Web Services<br>prise License Manager<br>oab Viewpoint | r<br>er<br>Server                           | TORQUE - PBS Sei                             | rver • In:             | sight                     | • TORQUE - PB                    | SMOM             |  |  |
| Mor     Post                                                            | Databases<br>mgoDB<br>tgreSQI                                                                             |                                             |                                              | Da<br>• Mo             | tabases 🗐<br>IngoDB       |                                  |                  |  |  |
| Head No                                                                 | de*                                                                                                    |                                             |                                              |                        |                           |                                  |                  |  |  |
| Support                                                                 | Node 1*                                                                                                   | Enter a hos                                 | tname                                        |                        |                           |                                  |                  |  |  |
| Support I                                                               | Node 2*                                                                                                   | Enter a hostname                            |                                              |                        |                           |                                  |                  |  |  |
| Compute                                                                 | Nodes*                                                                                                    | Enter each                                  | Enter each name/expression one at a time ADD |                        |                           |                                  |                  |  |  |
| Job Submission Nodes                                                    |                                                                                                    | Enter each                                  | Enter each name/expression one at a time     |                        |                           |                                  |                  |  |  |
| JOD SUDI                                                                | ۸*                                                                                                    |                                             | vices and Insight require to                 | a. Check this boy once | e vou read and agree to t | he lava end user license a       | greement         |  |  |
| Java EUL                                                                | A                                                                                                    | Moab Web Serv                               | nces and maight require say                  | a. check this box one  | ,                         | ne <u>sava ena aser neense e</u> | <u>isreement</u> |  |  |

- A. From the **Components** drop-down, select the Moab HPC component bundle to install.
- **B.** From the **Head Node Count** drop-down, select the number of head nodes to use.
- **C.** In the **Head Node** field, enter the Fully Qualified Domain Name (FQDN), and then in the other fields, enter the names for the different nodes in your configuration.

#### PREFLIGHT

On the **Preflight Checklist** screen, each step checks the configuration for any failures. If any failure occurs, you can investigate it and correct it, then just click **Rerun** to restart the process.

| HOME          | CONFIGURATION                  | SUMMARY                                                                                                    | PREFLIGHT                                                                                                    | INSTALL                                                                                                    | LICENSING                                                                                                    | POSTFLIGHT | FINISHED |
|---------------|--------------------------------|----------------------------------------------------------------------------------------------------|----------------------------------------------------------------------------------------------------|----------------------------------------------------------------------------------------------------|----------------------------------------------------------------------------------------------------|------------|----------|
|               |                                |                                                                                                    |                                                                                                    |                                                                                                    |                                                                                                    |            |          |
| 2             | light Chooklist                |                                                                                                    |                                                                                                    |                                                                                                    |                                                                                                    |            |          |
| rei           | light Checklist                |                                                                                                    |                                                                                                    |                                                                                                    |                                                                                                    |            |          |
| • /           | hies have been generated       | 1-1577140520-el7/auton                                                                                                    | ated-installer/webui/va                                                                                                    | rs vml                                                                                                    |                                                                                                    |            |          |
| • /           | home/centos/moab-hpc-suite-9   | .1-1577140520-el7/auton                                                                                                    | nated-installer/webui/inv                                                                                                    | ventory                                                                                                    |                                                                                                    |            |          |
| he foll       | owing tests must pass before p | roceeding with the installa                                                                                                    | ation:                                                                                                    |                                                                                                    |                                                                                                    |            |          |
| <u>Status</u> | <u>Check</u>                   | <b>Description</b>                                                                                                    |                                                                                                    |                                                                                                    |                                                                                                    |            |          |
| \$            | Firewall*                      | If your site has iptables, firew<br>configure the firewall to allow<br>complete this task before pro<br>Prerequisites > Firewalls sec<br>firewalls, are using one of fire<br>firewall configuration. | alld, or SuSEfirewall2 enable<br>v connections to the necessa<br>sceeding. Please refer to the .<br>tion of the documentation fo<br>ewalls supported by the Auto | d on its hosts, the Automated<br>ry ports. All other firewalls re<br>Automated Installation > Red<br>r details. Check this box if you<br>mated Installer, or have manu | d Installer will<br>equire you to<br>uirements and<br>u are not using<br>ually completed the                                                                                                    |            |          |
| •             | Deploy Node Permissions*       | Check if the deploy user has<br>configured with passwordles                                                                                                    | rights to install Ansible. Speci<br>s sudo rights                                                                                                    | fically checks if the deploy us                                                                                                    | ser is root or is a user                                                                                                    |            |          |
|               | 🗯 Rerun                        | Opening ports local RPM re<br>enabled.                                                                                                    | ports frome in rewain (in needed<br>po ports 80 and 443 and Aut                                                                                                  | n<br>omated Installer port 7443 if                                                                                                    | 'a firewall is                                                                                                    |            |          |
|               |                                | Return Code: 0                                                                                                    |                                                                                                    |                                                                                                    |                                                                                                    |            |          |
|               | Ansible Install*               | Ensure Ansible is installed or                                                                                                    | the deployment machine (th                                                                                                    | e machine running this weba                                                                                                    | nn)                                                                                                    |            |          |
| ÷             |                                | Lipercial routing - Annot Anton                                                                                                    | מאפווע (עפווע)                                                                                                    |                                                                                                    |                                                                                                    |            |          |
|               | 🗯 Rerun                        | Installing Ansible within a P<br>Ansible is Ready                                                                                                    | ython Virtualenv (venv)                                                                                                    |                                                                                                    |                                                                                                    |            |          |
|               |                                | Poturo Codo: 0                                                                                                    |                                                                                                    |                                                                                                    |                                                                                                    |            |          |
|               |                                | 4                                                                                                    |                                                                                                    |                                                                                                    | *                                                                                                    |            |          |
| •             | Ping*                          | Ensure that DNS is working a nodes with SSH keys                                                                                                    | and that the current user (use                                                                                                    | er running this webapp) can re                                                                                                    | emote into the other                                                                                                    |            |          |
|               | 😂 Rerun                        | 7                                                                                                    |                                                                                                    |                                                                                                    | •                                                                                                    |            |          |
|               |                                | Done!                                                                                                    |                                                                                                    |                                                                                                    |                                                                                                    |            |          |
|               |                                | Return Code: 0                                                                                                    |                                                                                                    |                                                                                                    | *                                                                                                    |            |          |
|               |                                | 4                                                                                                    |                                                                                                    |                                                                                                    |                                                                                                    |            |          |
| •             | Cluster Permissions*           | Check if the deploy user has<br>user is root or is a user config                                                                                                    | rights to install packages on a<br>jured with passwordless sudd                                                                                                  | Il cluster nodes. Specifically o<br>rights.                                                                                                    | checks if the deploy                                                                                                    |            |          |
|               | C Rerun                        | Moab : ok=4 changed=2 un<br>Done!                                                                                                    | eachable=0 failed=0 skipped                                                                                                    | =1 rescued=0 ignored=0                                                                                                    | •                                                                                                    |            |          |
|               |                                | Return Code: 0                                                                                                    |                                                                                                    |                                                                                                    | <b>•</b>                                                                                                    |            |          |
|               |                                | 4                                                                                                    |                                                                                                    |                                                                                                    |                                                                                                    |            |          |
| •             | Hostnames*                     | Check that each node's hostr                                                                                                    | name is setup as required by 1                                                                                                    | TORQUE                                                                                                    |                                                                                                    |            |          |
|               |                                | Moab : ok=3 changed=2 un                                                                                                    | eachable=0 failed=0 skipped                                                                                                    | I=0 rescued=0 ignored=0                                                                                                    | Image: A state of the state of the state |            |          |
|               | 🗯 Rerun                        | Done!                                                                                                    |                                                                                                    |                                                                                                    |                                                                                                    |            |          |
|               |                                |                                                                                                    |                                                                                                    |                                                                                                    |                                                                                                    |            |          |

|         | Setup NES*                 | Setur NES between Hend Node and Compute Nodes                                          |          |
|---------|----------------------------|----------------------------------------------------------------------------------------|----------|
|         | becapitito                 | /rthracher                                                                             |          |
|         | C. Parm                    | Moab : ok=35 changed=30 unreachable=0 failed=0 skipped=4 rescued=0 ignored=0           |          |
|         | <b>D</b> Renui             | Done:                                                                                  |          |
|         |                            | Return Code: 0                                                                         | <b>•</b> |
|         |                            | 4                                                                                      |          |
| 1       | Test User*                 | Check if the Automated Installer generated Moab test user exists on all relevant nodes |          |
|         |                            | Monh - ok-11 changed-7 unreachable-0 failed-0 skinged-0 rescued-0 ignored-0            | <b>A</b> |
|         | 🗯 Rerun                    | Done!                                                                                  |          |
|         |                            | Patura Cada: 0                                                                         |          |
|         |                            | 4                                                                                      | *<br>}   |
| -       |                            |                                                                                        |          |
| 1       | Filesharing*               | Shared File System test(s)                                                             |          |
|         |                            | Moab : ok=7 changed=2 unreachable=0 failed=0 skipped=0 rescued=0 ignored=0             | •        |
|         | 🗯 Rerun                    | Done!                                                                                  |          |
|         |                            | Return Code: 0                                                                         | <b>T</b> |
|         |                            | 4                                                                                      | >        |
|         |                            |                                                                                        |          |
| Preflig | ht Check Status: Ready for | or installation.                                                                       |          |
|         |                            |                                                                                        |          |
|         |                            |                                                                                        |          |
|         |                            |                                                                                        |          |

#### INSTALL

The **Suite Installation** screen shows that the installation has started:

| N                                         | Moal                                                                                                    |                                                                                                    | DINSTALLER                    |                                                                          |                                                                                   |                            |            | Welcome  |
|-------------------------------------------|----------------------------------------------------------------------------------------------------|----------------------------------------------------------------------------------------------------|-------------------------------|--------------------------------------------------------------------------|-----------------------------------------------------------------------------------|----------------------------|------------|----------|
| НО                                        | OME                                                                                                    | CONFIGURATION                                                                                                    | SUMMARY                       | PREFLIGHT                                                                | INSTALL                                                                           | LICENSING                  | POSTFLIGHT | FINISHED |
| Su<br>St<br>Chi<br>Ru<br>153<br>eI7<br>Op | uite Ins<br>tatus<br>Installing-<br>nsible<br>nanged direct<br>/automated<br>pen Automate<br>pening ports | tallation<br>Navigating away from or c<br>Output<br>ory to /home/centos/moab<br>nated-installer.sh /home/c<br>17/automated-installer/we<br>installer/webui/inventory<br>ed Installer ports in the fire<br>ocal RPM repo ports 80 an | losing this page will ter<br> | rminate the installation<br>40520-el7/automated-in<br>9.1-1577140520-el7 | staller<br>ars /home/centos/moab-<br>pc-suite-9.1-157714052<br>rewall is enabled. | -<br>hpc-suite-9.1-<br>20- |            |          |

#### LICENSING

- 8. Request the following two license keys from Adaptive Computing:
  - **Moab License**: First, get the RLM server's host ID, which is your Mac address of the server where Moab/Viewpoint are installed. You can use either of these commands to get the MAC address:
    - **ifconfig -a** The MAC address is in the active eth0 display under ether (this is the default first Ethernet adapter).
    - **cat /sys/class/net/\*/address** This displays the MAC address, which looks similar to 06:84:f4:8f:7f:18 00:00:00:00:00:00.
  - Viewpoint License: This license key is needed for accessing Viewpoint.

Send the MAC address to licenses@adaptivecomputing.com requesting a Moab license and a Viewpoint license.

When requesting the above licenses, make sure to mention which product areas they are required for. If you are an existing Moab customer, the license generated will be based on what you have purchased in the past. If it is an evaluation license, we suggest asking for the full suite of Moab products including Viewpoint, and make sure the elastic license is also included (generally, this is included). If the elastic license is not included, it can be added later by updating the moab.lic in the /opt/moab/etc directory on the Moab server, after which you need to restart Moab using the following command as root **systemctl restart moab**. You can view the status of Moab using the command **systemctl status moab**, which should show as active.

**A.** After receiving the Moab license key, upload the file using the **BROWSE** button for every section, then select the **UPLOAD** button:

| HOME                     | CONFIGURATION                              | SUMMARY                         | PREFLIGHT                         | INSTALL           | LICENSING | POSTFLIGHT                                                                                                    | FINISHE                                                                                  |
|--------------------------|--------------------------------------------|---------------------------------|-----------------------------------|-------------------|-----------|----------------------------------------------------------------------------------------------------|------------------------------------------------------------------------------------------|
| <b>Requ</b><br>To obtain | est Licenses                               | equired(*) information          | to licenses@adaptivecom           | puting.com.       |           | ♥ Notes                                                                                                    |                                                                                          |
| • F                      | LM Server Host ID*<br>Rerun                | The RLM Serv<br>080027B5E2<br>∢ | er Host ID is required for<br>288 | license creation. | *<br>*    | When the Elastic Comput<br>the following are supported<br>Dynamic Nodes (SC<br>FLAGS=enableDyn<br>Deleting nodes from<br>NodeldlePurgeTim                   | ing license is enal<br>ed:<br>CHEDCFG[]<br>amicNodes)<br>n the node table<br>e parameter |
| Total numb               | er of physical sockets, GPU:<br>/ Licenses | , and Xeon Phis in your         | cluster.*                         |                   |           | QOSCFG[] Request The following are also ena     Multiple resource n     Triggers     Job templates                                                          | Geometry Paran<br>bled:<br>nanagers                                                      |
| Moat                     | Workload Manager                           |                                 |                                   |                   |           | You must configure Elastid<br>in Moab. The Automated I<br>currently assist you in doi<br>Computing <sup>*</sup> or "Elastic Co<br>the documentation for del | Computing mar<br>nstaller does not<br>ng so. See "Elasti<br>mputing Overvie<br>tails.    |
|                          | License File                               | Drop your License File I        | here                              | UPLOAD            | Ê         | ВАСК                                                                                                    | NEXT                                                                                     |

The right side of the screen shows information as to what will be available when the Elastic Computing license has been applied.

#### POSTFLIGHT

On the **Postflight Checklist** screen, some final checks are run:

| HOME                    | CONFIG       | URATION                                                                             | SUMMARY                                                                                                    | PREFLIGHT                                                                                                    | INSTALL                                                                                                    | LICENSING          | POSTFLIGHT | FINISHED |
|-------------------------|--------------|-------------------------------------------------------------------------------------|----------------------------------------------------------------------------------------------------|----------------------------------------------------------------------------------------------------|----------------------------------------------------------------------------------------------------|--------------------|------------|----------|
| Postfli                 | ght Che      | cklist                                                                              |                                                                                                    |                                                                                                    |                                                                                                    |                    |            |          |
| <u>Status</u> <u>Ch</u> | <u>heck</u>  | Description                                                                         |                                                                                                    |                                                                                                    |                                                                                                    |                    |            |          |
| ວ<br>ວ                  | Test User*   | Check if the Aut<br>Changed direc<br>Running Jauto<br>Open Automat<br>Opening ports | tomated Installer general<br>tory to /home/centos/mc<br>imated-installer.sh - p /ho<br>ted Installer ports in the f<br>local RPM repo ports 80 | ed Moab test user exists on a<br>ab-hpc-suite-9.1-157714052<br>me/centos/moab-hpc-suite-9.<br>rewall (if needed)<br>and 443 and Automated Insta | ll relevant nodes<br>10-el7/automated-installer<br>1-1377140520-el7 testuser<br>iller port 7443 if a firewall is | r-test<br>enabled. |            |          |
| ©                       | msub test*   | Check if the test                                                                   | t user can submit a job via<br>for Test User check                                                                                             | msub<br>to complete                                                                                                    |                                                                                                    |                    |            |          |
| <u>©</u>                | qsub test*   | Check if the test                                                                   | t user can submit a job via<br>for Test User check                                                                                             | a qsub<br>to complete                                                                                                    |                                                                                                    |                    |            |          |
| 0                       | Filesharing* | Shared File Syst                                                                    | tem test(s)<br>for Test User check                                                                                                    | to complete                                                                                                    |                                                                                                    |                    |            |          |

#### FINISHED

On the **Clean Up Tasks** screen, some clean up tasks run and then the Automated Installer process will be complete:

| HOME        | CONFIGURAT               | ION SUMMARY                                                  | PREFLIGHT                                                     | INSTALL                        | LICENSING                             | POSTFLIGHT | FINISHED |
|-------------|--------------------------|--------------------------------------------------------------|---------------------------------------------------------------|--------------------------------|---------------------------------------|------------|----------|
| Moal        | h + Torque +             | - Viewpoint inst                                             | allation and li                                               | censing is co                  | mplete.                               |            |          |
| Documen     | ntation                  | viewpoint inst                                               | unation and n                                                 |                                | inpiece.                              |            |          |
| Viewpoin    | <u>nt Login</u>          |                                                              |                                                               |                                |                                       |            |          |
| Clea        | an Up Tasks              |                                                              |                                                               |                                |                                       |            |          |
| Status      | <u>Check</u>             | Description                                                  |                                                               |                                |                                       |            |          |
| Q           | Remove Test User*        | Remove the Automated Installe                                | r generated Moab test user an                                 | d home directory.              |                                       |            |          |
|             |                          | Running /automated-installer                                 | encosinoap-npc-sorce-7:1-107<br>sh -p /home/centos/moab-hpc   | -suite-9.1-1577140520-el7      | testuser-clean                        |            |          |
| 1           | 🗘 Rerun                  | Open Automated Installer por<br>Opening ports local RPM repo | ts in the firewall (if needed)<br>ports 80 and 443 and Automa | ted Installer port 7443 if a f | irewall is                            |            |          |
|             |                          | enabled.                                                     |                                                               |                                | *                                     |            |          |
|             |                          | 4                                                            |                                                               |                                | · · · · · · · · · · · · · · · · · · · |            |          |
| Clean Up 9  | Status: A "Clean         | un tasks are not comple                                      | te "                                                          |                                |                                       |            |          |
| cicuit op i | orardo. <u>III</u> Orean | ир нажо аге пот сопри                                        |                                                               |                                |                                       |            |          |

You can now exit the shell. Moab is now installed, as well as Viewpoint.